## WEB口座振替受付サービス 【操作手順】

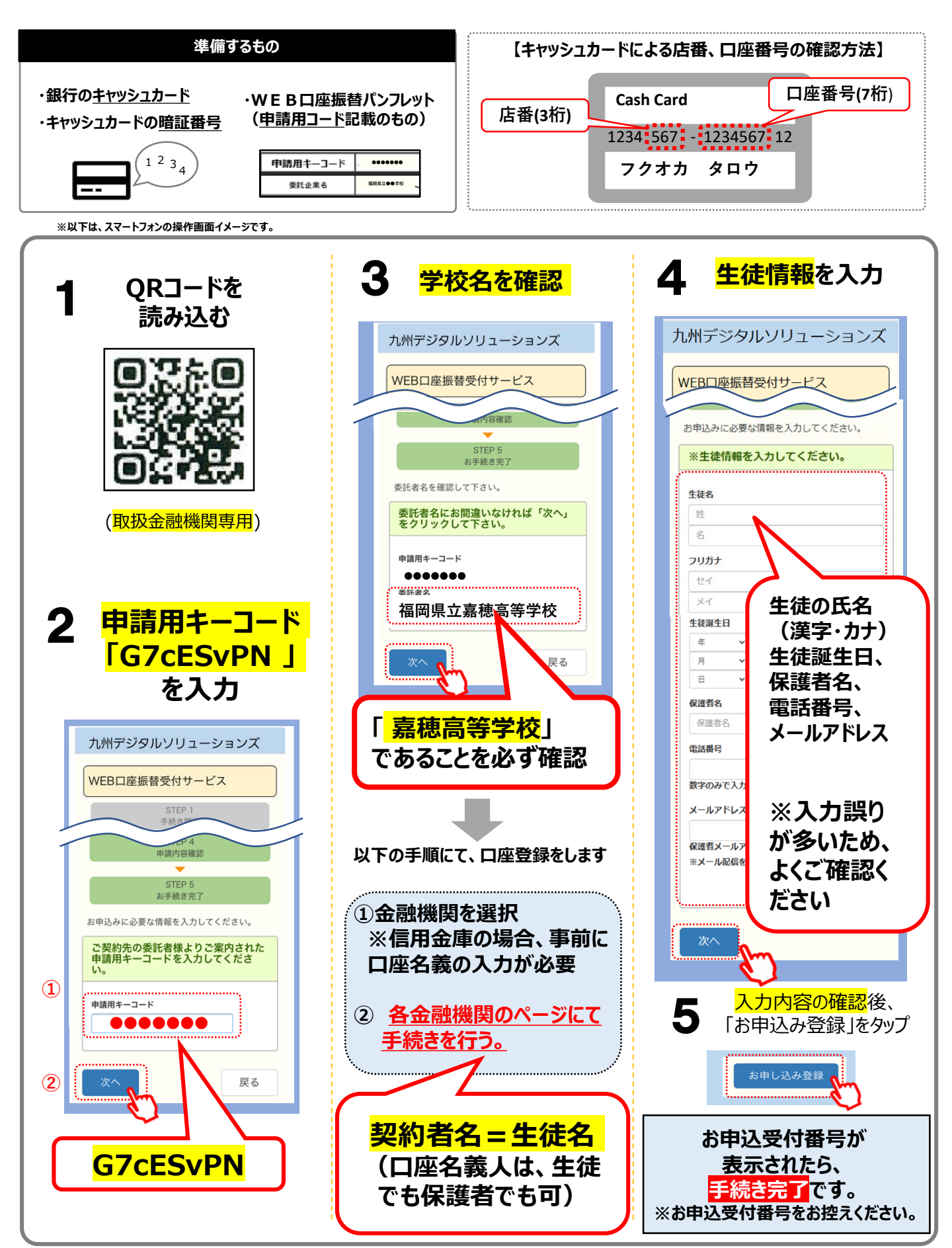